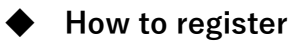

1 Check the "Registration" and then click the "Next" .

|                                                                                                    | English  () FAQs / Contact information                                                                       |
|----------------------------------------------------------------------------------------------------|----------------------------------------------------------------------------------------------------|
| Event Overview                                                                                                    | System Requirements                                                                                          |
| News and Topics September 22-23: System Maintenanc (14-Sep-2021) [System Maintenance Notice] (01-Dec-2020)                                                                                                    |                                                                                                    |
| New Registration ( If you do not have a Log-in ID)       How to upload your abstract is here.  please select the item for which you wish to apply. If there are items for which you do not need to apply, please deselect them by clicking on the following check buttons.  Clicking on them again will reselect them.       Registration      Abstract | If you already have a Log-in ID, please start from here 654ise Log-in Forgot your ID or password? Click Here |
| Next                                                                                                    | Check "Registration"                                                                                         |

2 Enter the necessary information in the "Log-in Information" and the "Personal Information" and check the "Privacy Policy" checkbox. Then, click the "Next.

Note: Fields marked with an asterisk (\*) are required. Please make sure to enter the information.

|                                                               | 1st Energy and Information International Forum                                                                                                    |
|---------------------------------------------------------------|----------------------------------------------------------------------------------------------------|
|                                                               | FAQs / Contact information @                                                                                                    |
| Personal Information / Re                                     | gistration                                                                                                    |
| Applicant                                                     |                                                                                                    |
| 1. Fill in 2. Confirm                                         | 3. Select the Applicant(s) 4. Fill in 5. Confirm 6. Complete                                                                                                    |
| Please make sure not to lose y<br>Required items are marked w | our ID and password.<br>(th an asterisk.(*)                                                                                                    |
| Log-in Information                                            |                                                                                                    |
| Log-in ID *                                                   | ppp111 Check ID                                                                                                    |
|                                                               | *Enter the desired ID.                                                                                                    |
|                                                               | Must be between 6 to 50 alphanumeric characters.<br>The marks such as hyphens [ - ], underscores [ _ ], dots [ . ], at signs or at symbols(@), etc. cannot be used,                                                         |
| Password *                                                    |                                                                                                    |
|                                                               |                                                                                                    |
|                                                               | Please reenter your password to confirm it.<br>Use both numbers and letters, between 6 to 20 characters.<br>The marks such as hyphens [ - ], underscores [ - ], dots [ , ], at signs or at symbols(@), etc. cannot be used. |
| Personal Information                                          |                                                                                                    |
| Title *                                                       | For students, please enter school year as of December,2021.                                                                                                    |

| Name •                        | John                         | Middle name                                                  | Smith                                      |
|-------------------------------|------------------------------|--------------------------------------------------------------|--------------------------------------------|
|                               | e.g. John Y. Smith           |                                                              |                                            |
| Gender •                      | Male                         |                                                              |                                            |
| Institution •                 | *                            |                                                              |                                            |
| Graduate school               |                              |                                                              |                                            |
| Department                    |                              |                                                              |                                            |
| Mailing address *             | *use for onlline (Zoom), no  | t acceptable mobile e-mail.<br>ch.ac.jp                      |                                            |
|                               | *(Please reenter your e-mai  | @ m.titech.ac.jp<br>I address to confirm that it is correct. | )                                          |
| Country/Region of residence * | Aruba                        | ~                                                            |                                            |
| Contact *                     | (We will contact you at the  | he e-mail address you have regist                            | ered in the Personal Information section.) |
| E-mail Address                | Mailing address              |                                                              |                                            |
| rivacy Policy                 |                              |                                                              |                                            |
| Please read care              | efully our policy on the han | dling of personal information and                            | consent before proceeding.                 |
|                               |                              | Privacy Policy                                               |                                            |
|                               | 🔽 I ag                       | gree to the above policies.                                  |                                            |
|                               |                              | )                                                            |                                            |
|                               |                              |                                                              |                                            |
|                               |                              | Next                                                         |                                            |

## 3 Click the "Register" to fix the data you have entered. In case of change, click the " Back".

| Log-in Information          |                  |  |
|-----------------------------|------------------|--|
| Log-in ID                   | ppp111           |  |
| Password                    | *****            |  |
| Personal Information        |                  |  |
| Title                       | M2               |  |
| Name                        | John Smith       |  |
| Gender                      | Male             |  |
| Institution                 |                  |  |
| Graduate school             |                  |  |
| Department                  |                  |  |
| Mailing address             | i@m.titech.ac.jp |  |
| Country/Region of residence | Aruba            |  |
| Contact                     |                  |  |
| E-mail Address              | Mailing address  |  |
|                             | Donistor         |  |

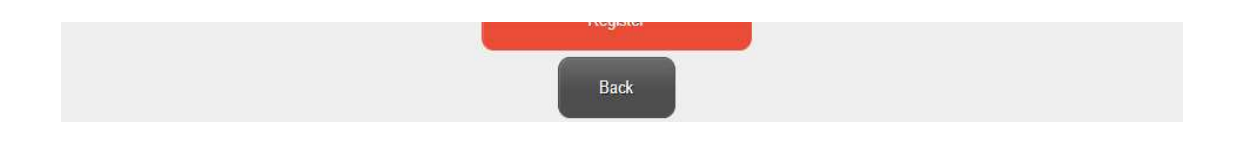

4 Make sure that the name you have registered is shown in the Name field. Click the "Next".

| Registrati   | on Q                                        |                          |
|--------------|---------------------------------------------|--------------------------|
| Please seled | t the Applicant(s) from the following list. |                          |
|              | Name                                        | Accompanying Person List |
|              | Mr. John Smith (Application Representative) | -                        |

5 Select the date of participation and then click the "Next".

| Date | Please check the date(s) you are available to attend. |
|------|-------------------------------------------------------|
|      | 12/15                                                 |
|      | 2 12/16                                               |
|      | 2 12/17                                               |
|      | 12/18                                                 |
|      | 2 12/19                                               |
|      | * For student, partial attendance is not acceptable.  |

6 Confirm whether the date is correct and click the "Register" to fix the data. In case of change, click the "Back".

|                                     | 1st Energy and Information International Forum |
|-------------------------------------|------------------------------------------------|
| Mr. John Smith                      | My Page                                        |
|                                     | Log-out                                        |
|                                     | FAQs / Contact information @                   |
| Personal Information / Registration |                                                |

| 1. Fill in 2. Confirm Confirmation: Regi | 3. Select the Applicant(s) | 4. Fill in 5. Confirm 6. Complete |  |
|------------------------------------------|----------------------------|-----------------------------------|--|
| A Mr. John Sm                            | Le Mr. John Smith          |                                   |  |
| Attendance registra                      | ation                      |                                   |  |
| Date                                     | 12/16                      |                                   |  |
|                                          | 12/17                      |                                   |  |
|                                          | 12/19                      |                                   |  |
|                                          |                            |                                   |  |
|                                          |                            | Register                          |  |
|                                          |                            | Back                              |  |